**New "Manage My Portfolio" Dashboard is now available on Qnect!** Allows you to manage policies, renewals and payments at a single point with ease.

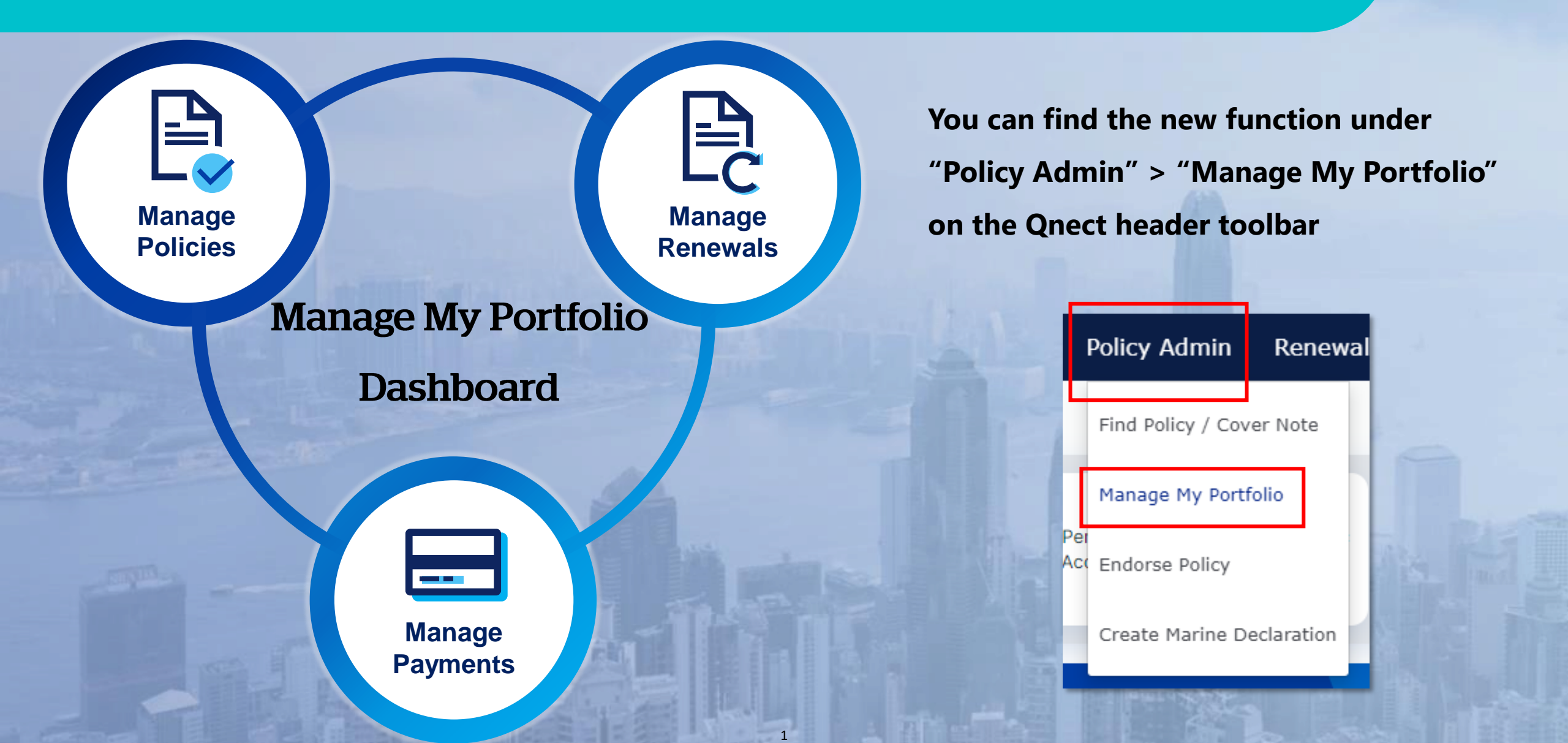

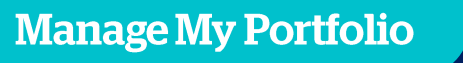

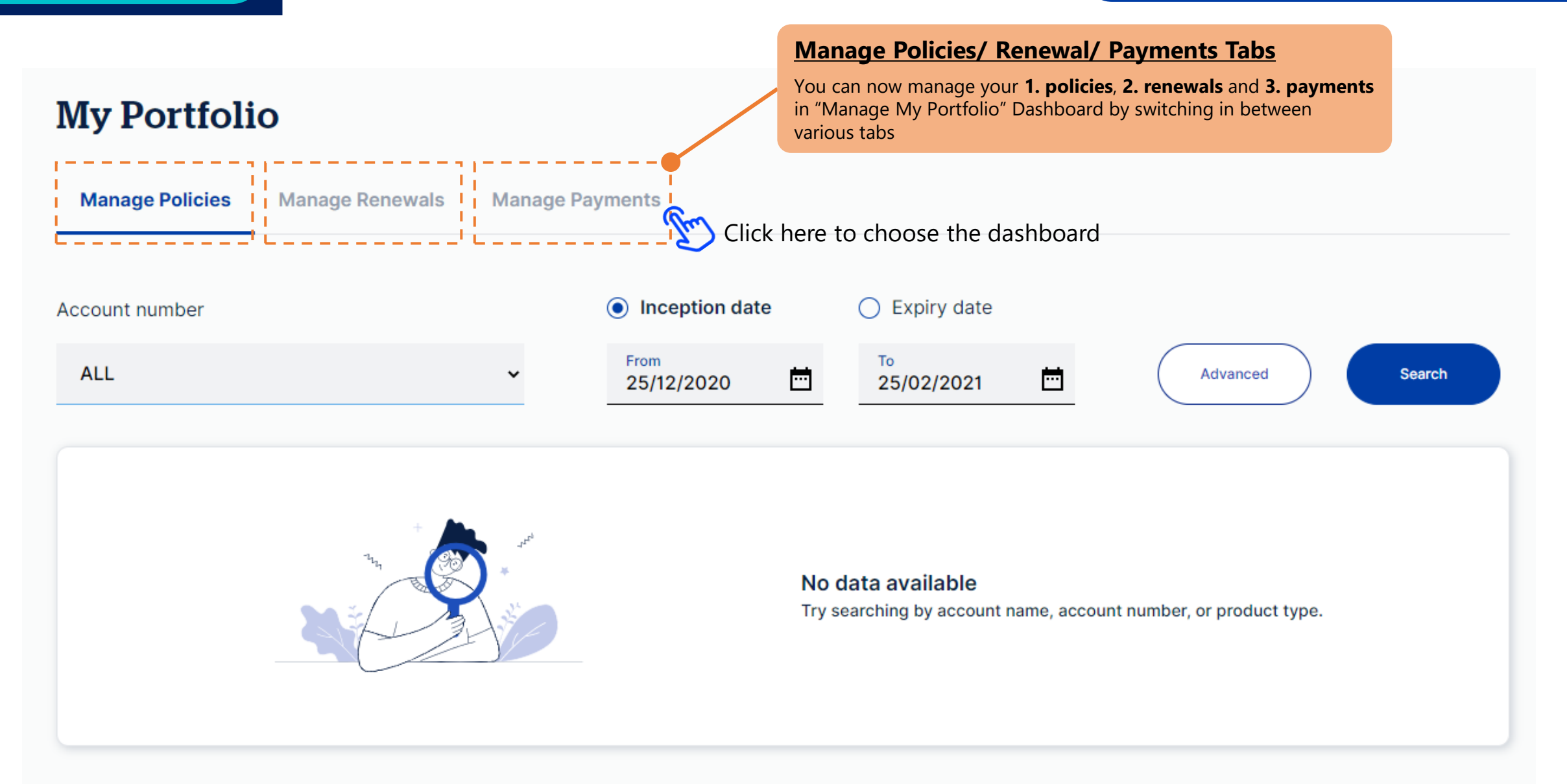

#### Remark:

We reserve the right to cancel a policy if the full premium is not received by QBE Hong Kong within 60 days after the policy transaction date.

### **Manage Policies**

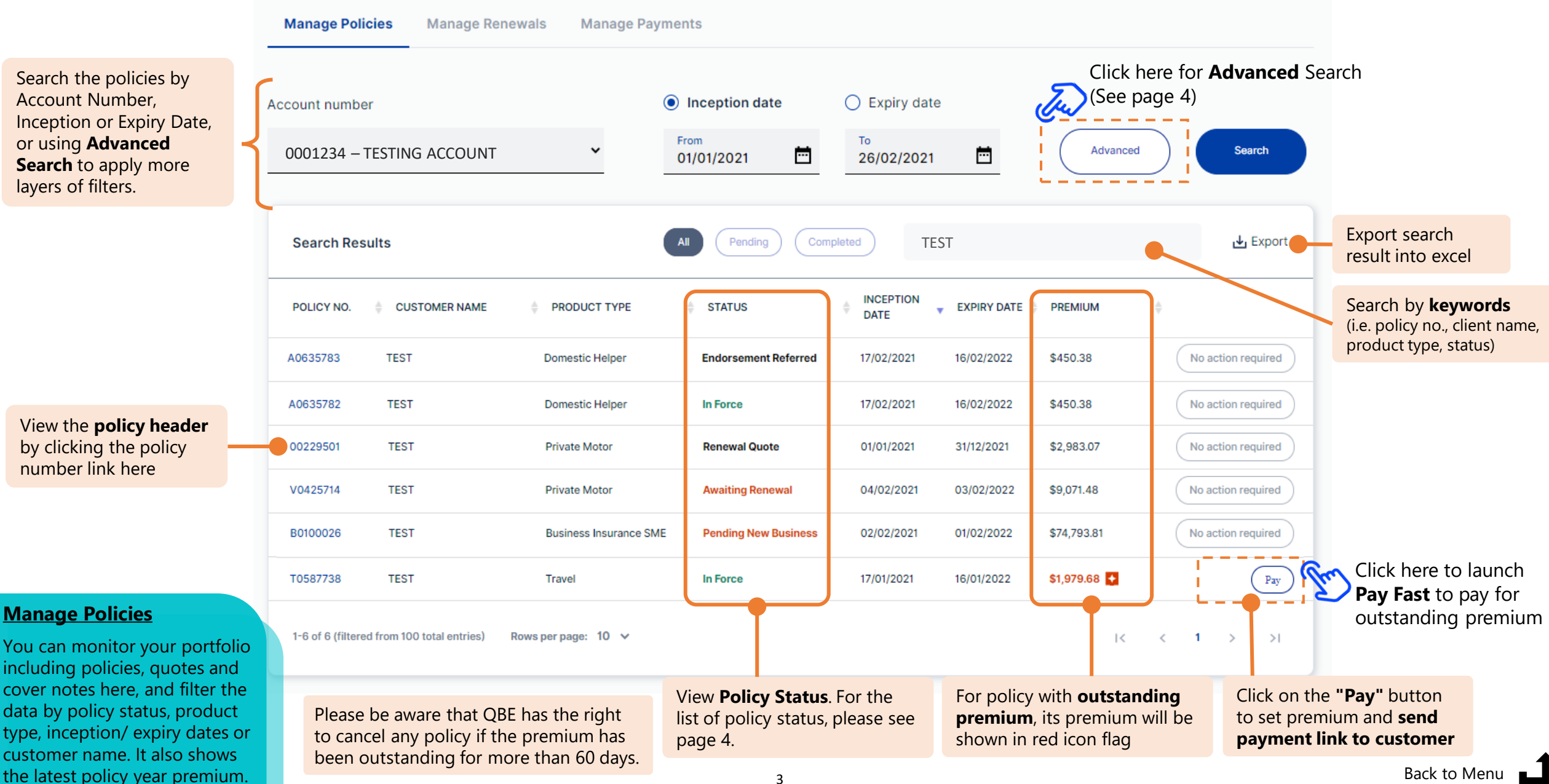

## Manage Policies

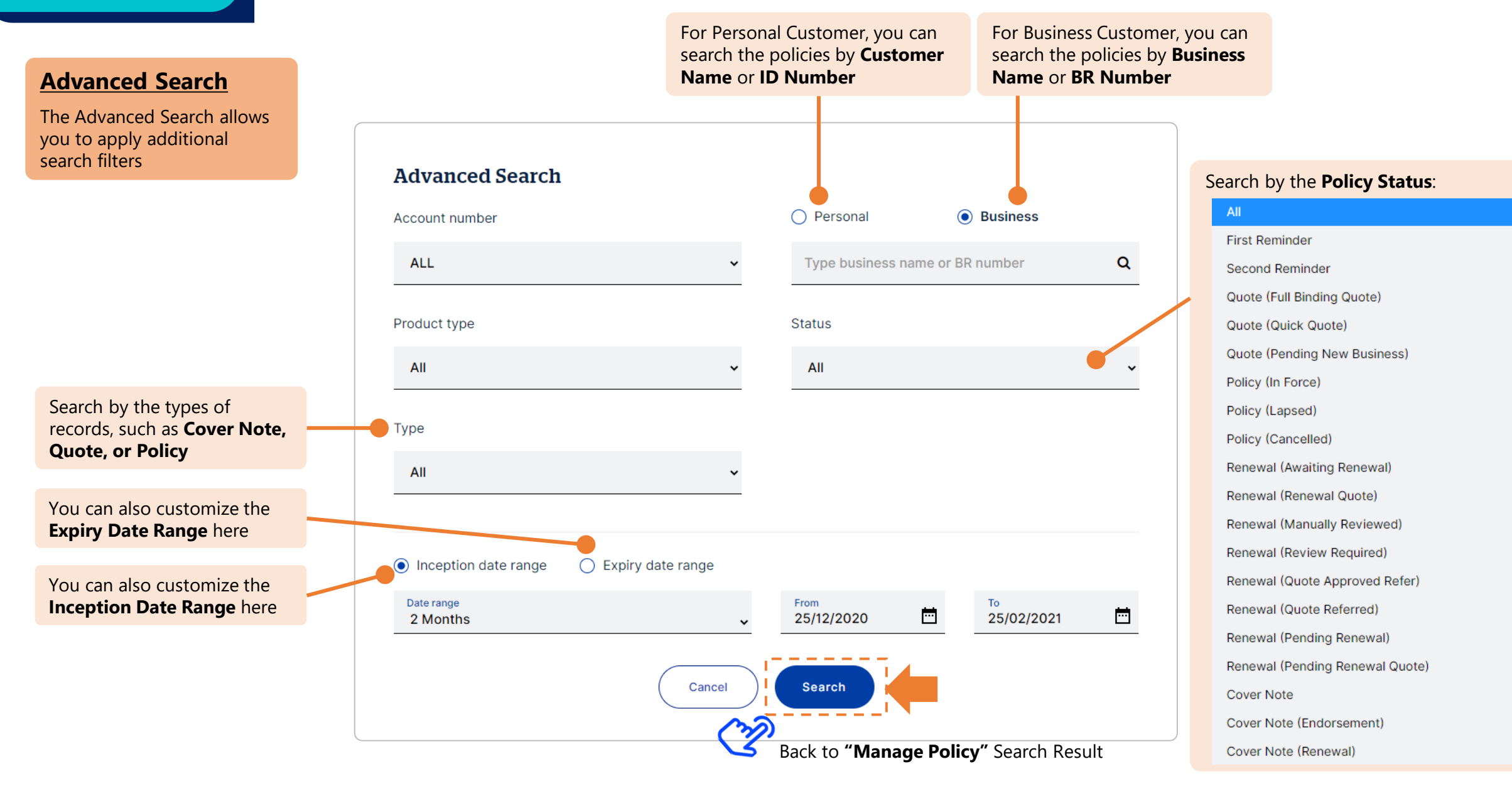

### **Pay Fast**

# Pay Fast

#### Pay Fast

You can pay the outstanding premium by **credit card payment** using Past Fast.

Please note that Pay Fast is only applicable for the inforce policies but not for renewal policy.

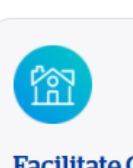

Facilitate Customer Payments with

#### 😎 3 Easy Steps

Search the Policy
Enter Payment Amount
Pay with Credit Card

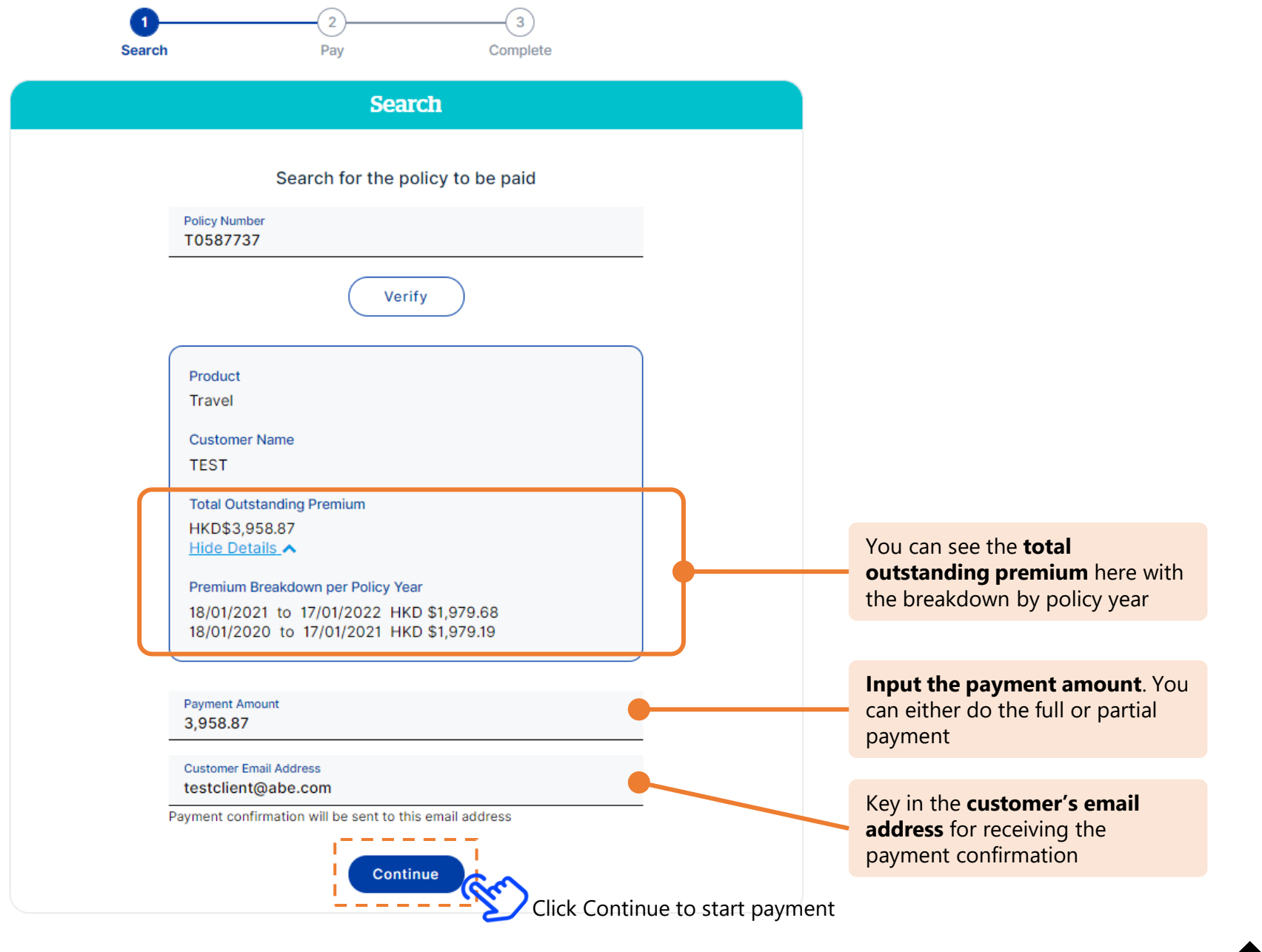

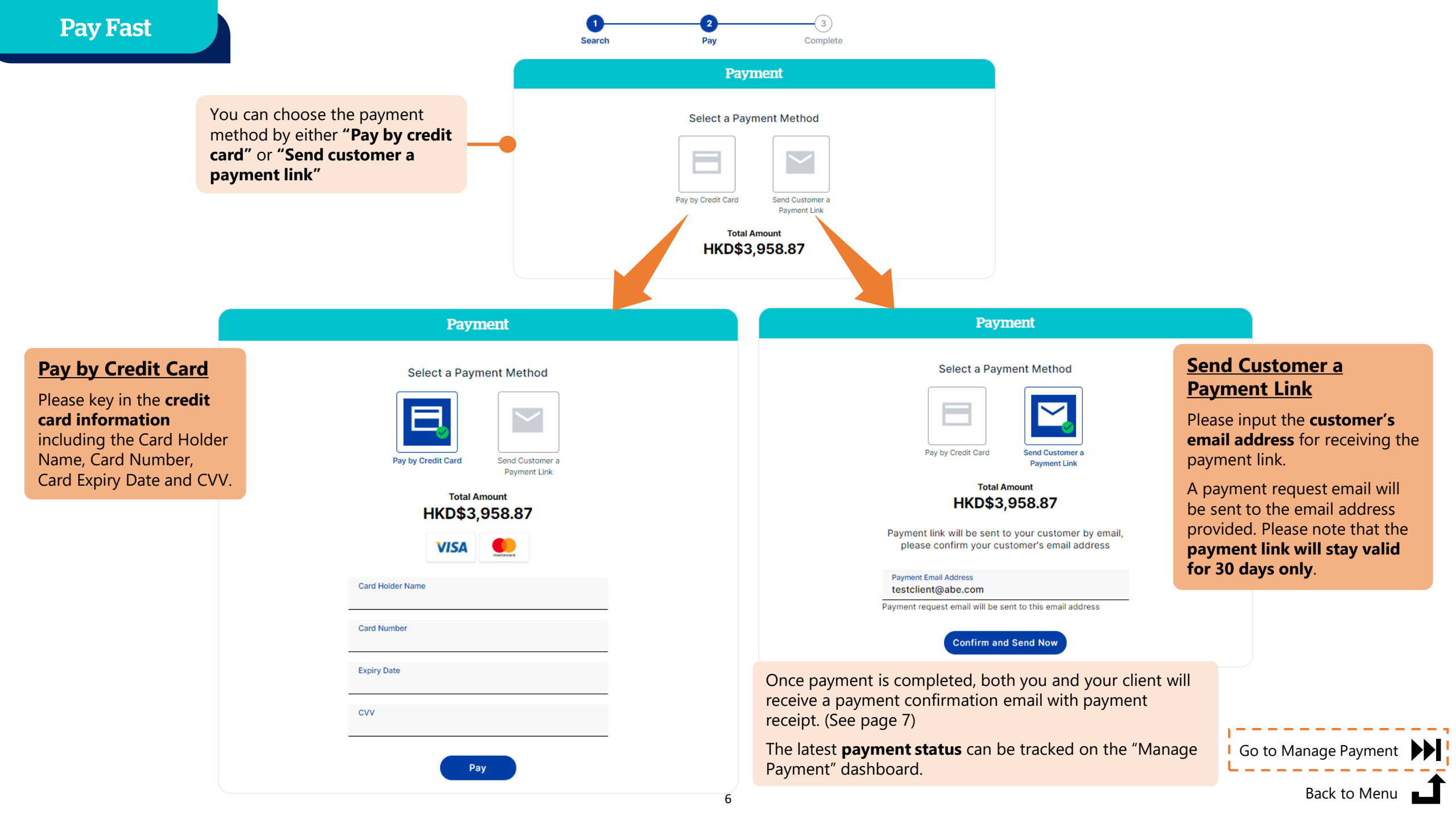

| Intermedia                  | ary Version   | CI                  | ient Version  |
|-----------------------------|---------------|---------------------|---------------|
| QBE                         |               |                     | QBE           |
| 您的付款收據 Your Payment Receipt |               | 付款收據 Payment Re     | eceipt        |
| 呆單內容 Policy Details         |               | 保單內容 Policy Details |               |
| 保單號碼 Policy Number:         | V0425277      | 保單號碼 Policy Number: | V0425277      |
| 產品名稱 Product Name:          | Motor         | 產品名稱 Product Name:  | Motor         |
| 客戶姓名 Client Name:           | TESTAUTO      | 客戶姓名 Client Name:   | TESTAUTO      |
| 已付保費 Premium Paid:          | HKD\$1,700.00 | 已付保費 Premium Paid:  | HKD\$1,700.00 |
|                             |               |                     |               |

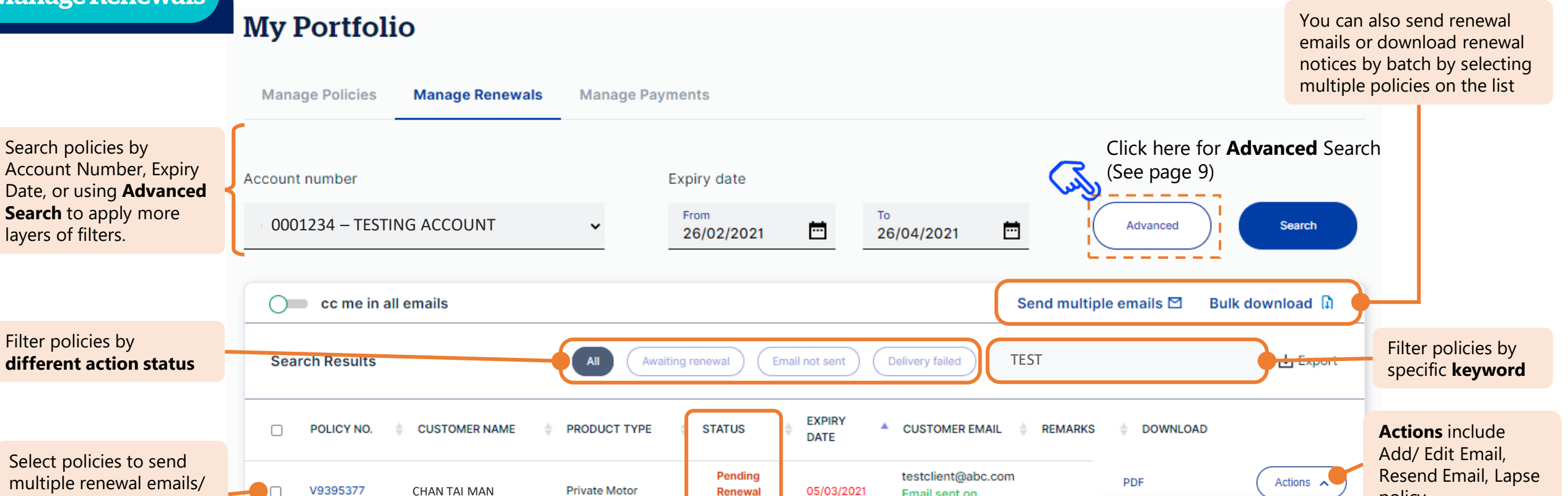

number link here

#### **Manage Renewals**

You can search the full list of expiring policies and send the renewal notice emails to your customers. For Qnect products, customers can also pay and confirm the renewal via the payment link on the email.

CHAN TAI MAN Renewal Email sent on policy bulk download renewal Payment 01/03/2021 Edit email notices Awaiting V9500181 26/02/2021 Private Motor ABC COMPANY Resend email Renewal View the **policy header** by clicking the policy A0603251 26/02/2021 TESTING Domestic Helper In Force Actions 🗸 Awaiting  $\Box$ V9393349 TESTING Private Motor 10/04/2021 PDF Actions 🗸 Renewal Review 19/04/2021 V9394334 Private Motor Actions 🗸 TESTING Required Click the "PDF" View Policy Status. For icon to download the list of policy status, -5 of 5 (filtered from 100 total entries) Rows per page: 10 V renewal notice > >1 1 please see page 4. Back to Menu 8

### **Advanced Search**

The Advanced Search allows you to apply additional search filters

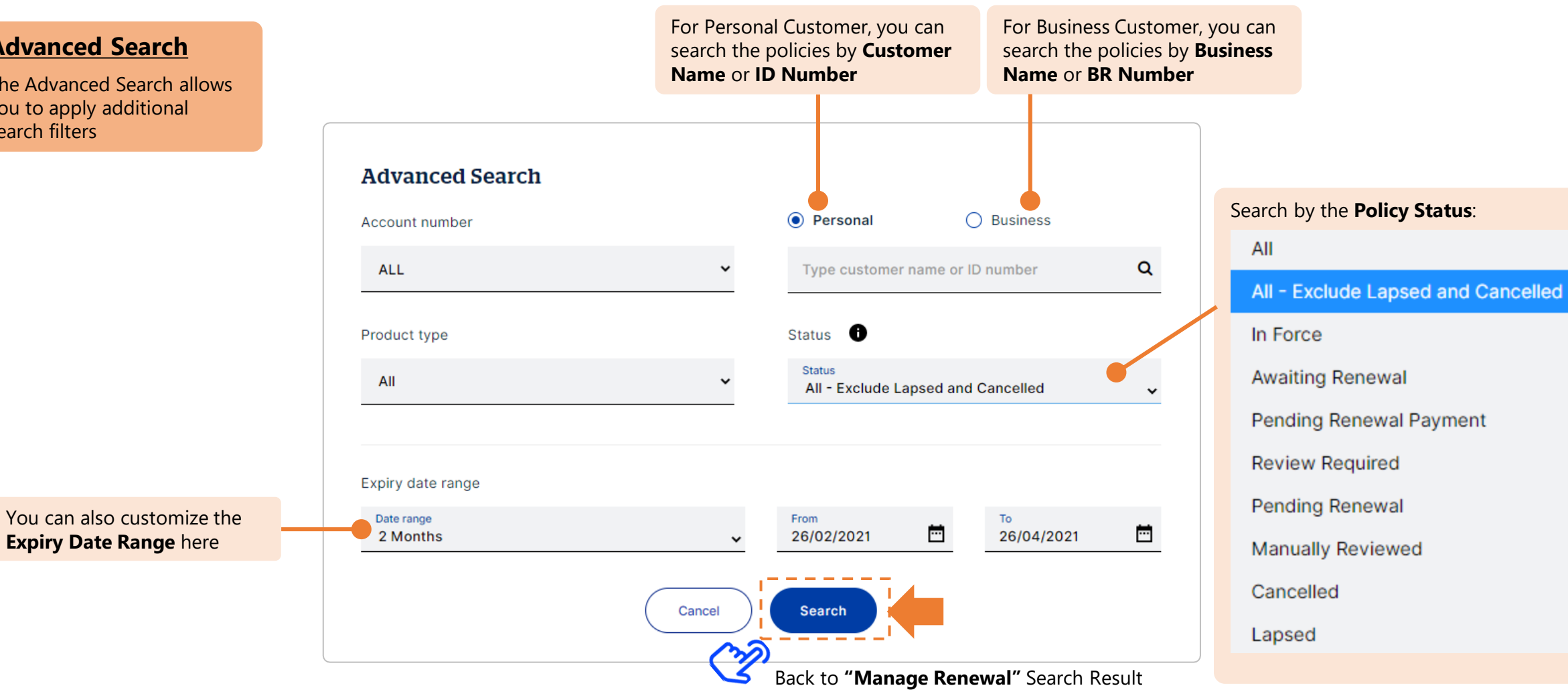

## **Renewal Steps for customers**

Please share this Renewal Steps with your customers

## Pay by Credit Card

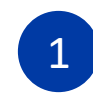

Receive Renewal Email with Renewal Notice

## 🕲 QBE

#### 您的續保通知 Your Renewal Notice

| 保單內容 Policy Details                                                                     |                         |  |  |  |
|-----------------------------------------------------------------------------------------|-------------------------|--|--|--|
| 保單號碼 Policy Number:                                                                     | B0093847                |  |  |  |
| 產品名稱 Product Name:                                                                      | Home Contents Insurance |  |  |  |
| 客戶姓名 Client Name:                                                                       | CHAN TAI MAN            |  |  |  |
| 保單到期日 Expiry Date:                                                                      | 30 Jun 2020             |  |  |  |
| 績保保費 Renewal Premium:                                                                   | HKD 6,200               |  |  |  |
| 立即確認續保 Renew Now<br>信用卡付款<br>Pay by Credit Card<br>如沒有信用卡, 請按此。 If you do not have cred |                         |  |  |  |
| 致 CHAN TAI MAN,                                                                         |                         |  |  |  |
| 感謝您對昆士蘭保險香港的支持。您的保單即將過期。您可以輕鬆快捷地於網上<br>續保(請點擊以上"信用卡付款"按鈕),以繼續享有周全保障。                    |                         |  |  |  |
| 隨電郵附上續保相購文件以供參考。 如上述保單經已續保並已繳付保費,則無需<br>理會此電郵。                                          |                         |  |  |  |

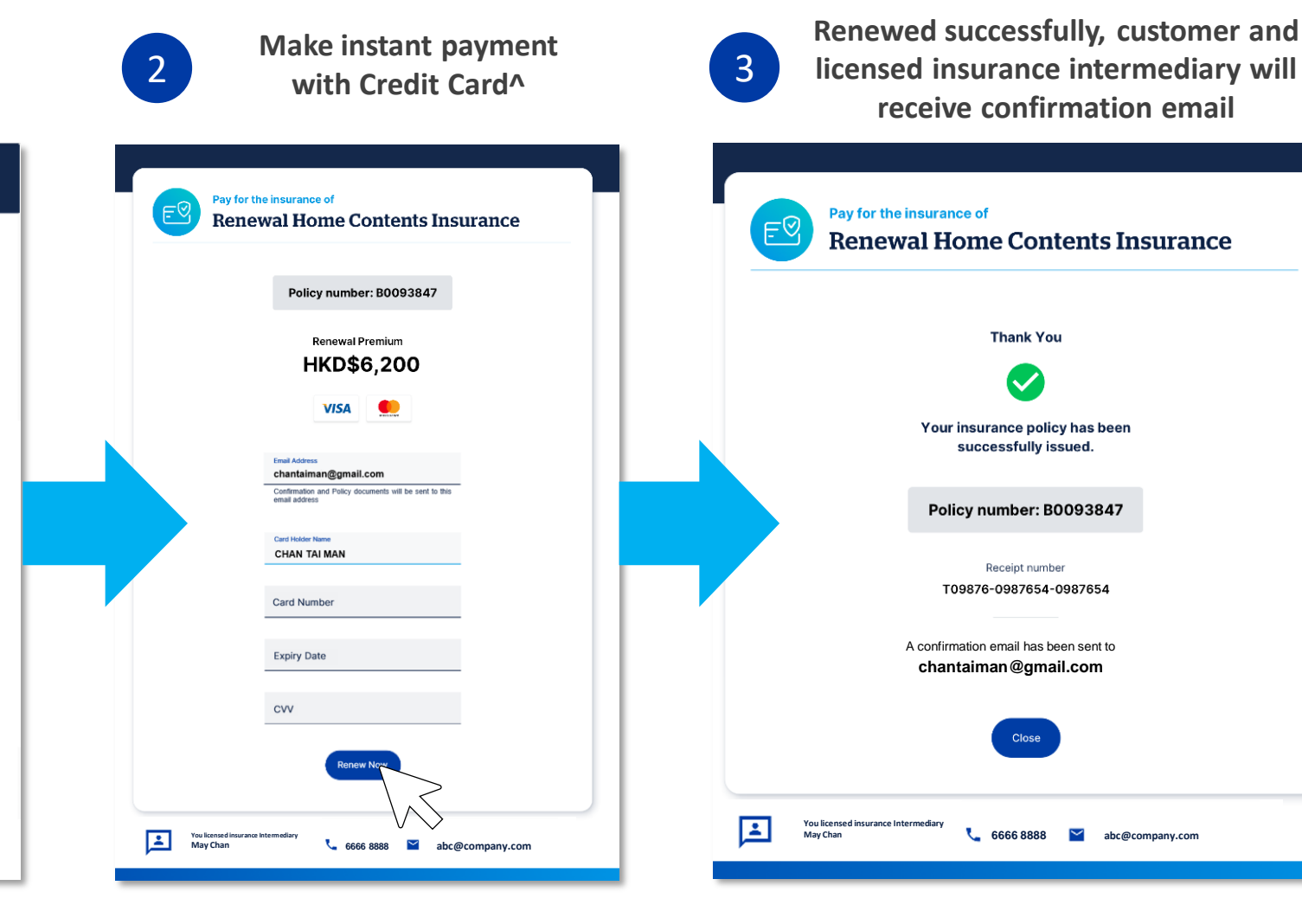

^ Please pay by cheque if credit card is not available.

\* If there are any changes required to the policy or enquiries, please contact your licensed insurance intermediary.

### **Renewal Steps for customers**

#### Please share this Renewal Steps with your customers

Renewed successfully, you and your

licensed insurance intermediary will

receive confirmation email

Pay by Cheque

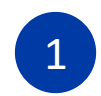

#### Receive Renewal Email with Renewal Notice

## 🖉 QBE

#### 您的續保通知 Your Renewal Notice

| 保單內容 Policy Details                                                            |                         |  |  |  |
|--------------------------------------------------------------------------------|-------------------------|--|--|--|
| 保單號碼 Policy Number:                                                            | B0093847                |  |  |  |
| 產品名稱 Product Name:                                                             | Home Contents Insurance |  |  |  |
| 客戶姓名 Client Name:                                                              | CHAN TAI MAN            |  |  |  |
| 保單到期日 Expiry Date:                                                             | 30 Jun 2020             |  |  |  |
| 績保保費 Renewal Premium:                                                          | HKD 6,200               |  |  |  |
| 立即確認績保 Renew Now<br>信用卡付款<br>Pay by Credit Card                                |                         |  |  |  |
| 如沒有信用卡,請 <u>按此。</u> If you do not have credit card, please <u>click here</u> . |                         |  |  |  |
| 致 CHAN TAI MAN,                                                                | $\bigvee$               |  |  |  |
| 感謝您對昆士蘭保險香港的支持。您的保單即將過期。您可以輕鬆快速地於網上<br>續保(請點擊以上"信用卡付款"按鈕),以繼續享有周全保障。           |                         |  |  |  |
| 隨電郵附上續保相關文件以供參考。 如上述保單經已續保並已繳付保費,則無需<br>理會此電郵。                                 |                         |  |  |  |

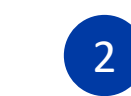

## Confirm to renew the Policy and pay by cheque<sup>^</sup>

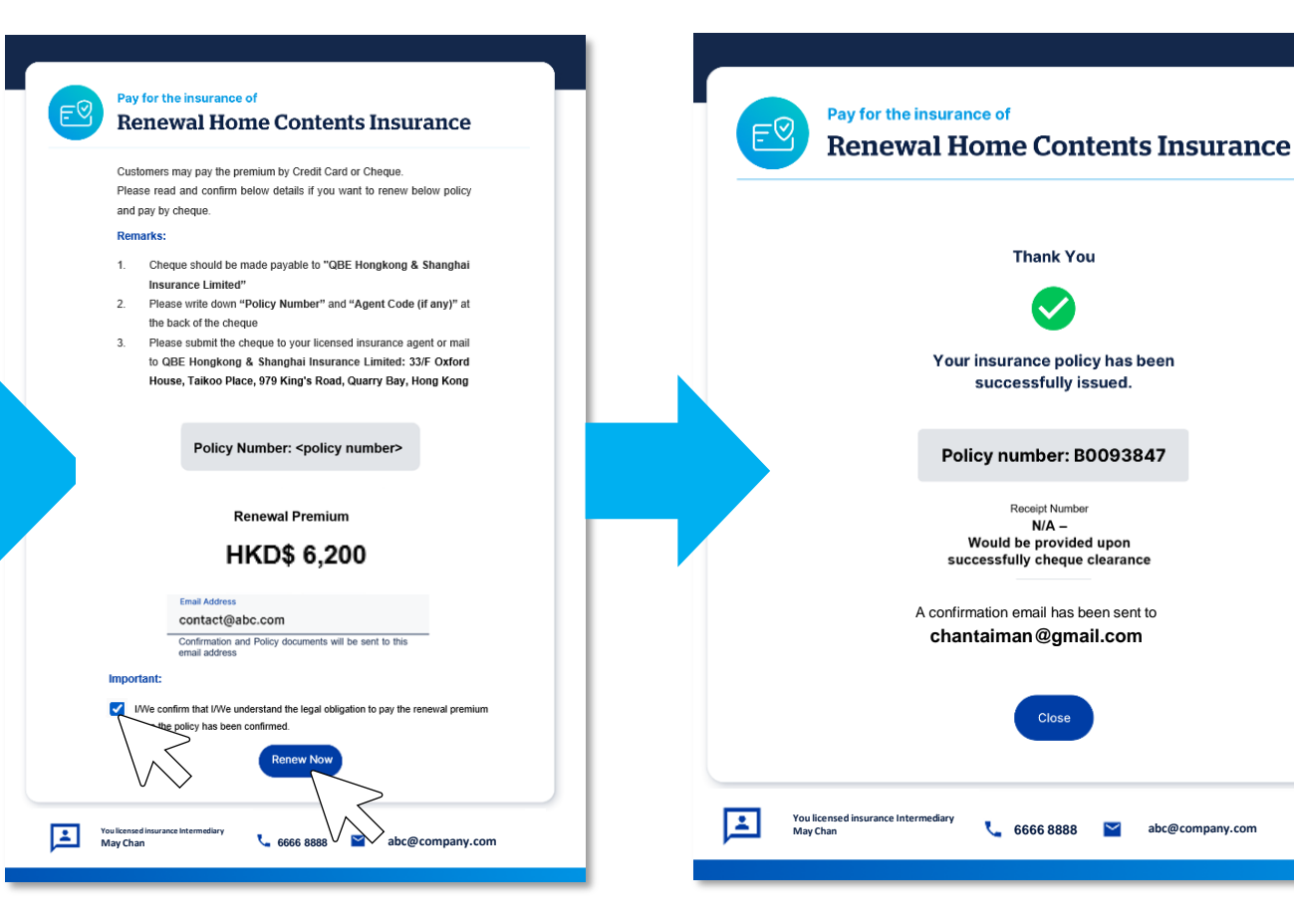

3

^ Please pay by cheque if credit card is not available.

\* If there are any changes required to the policy or enquiries, please contact your licensed insurance intermediary.

#### **My Portfolio**

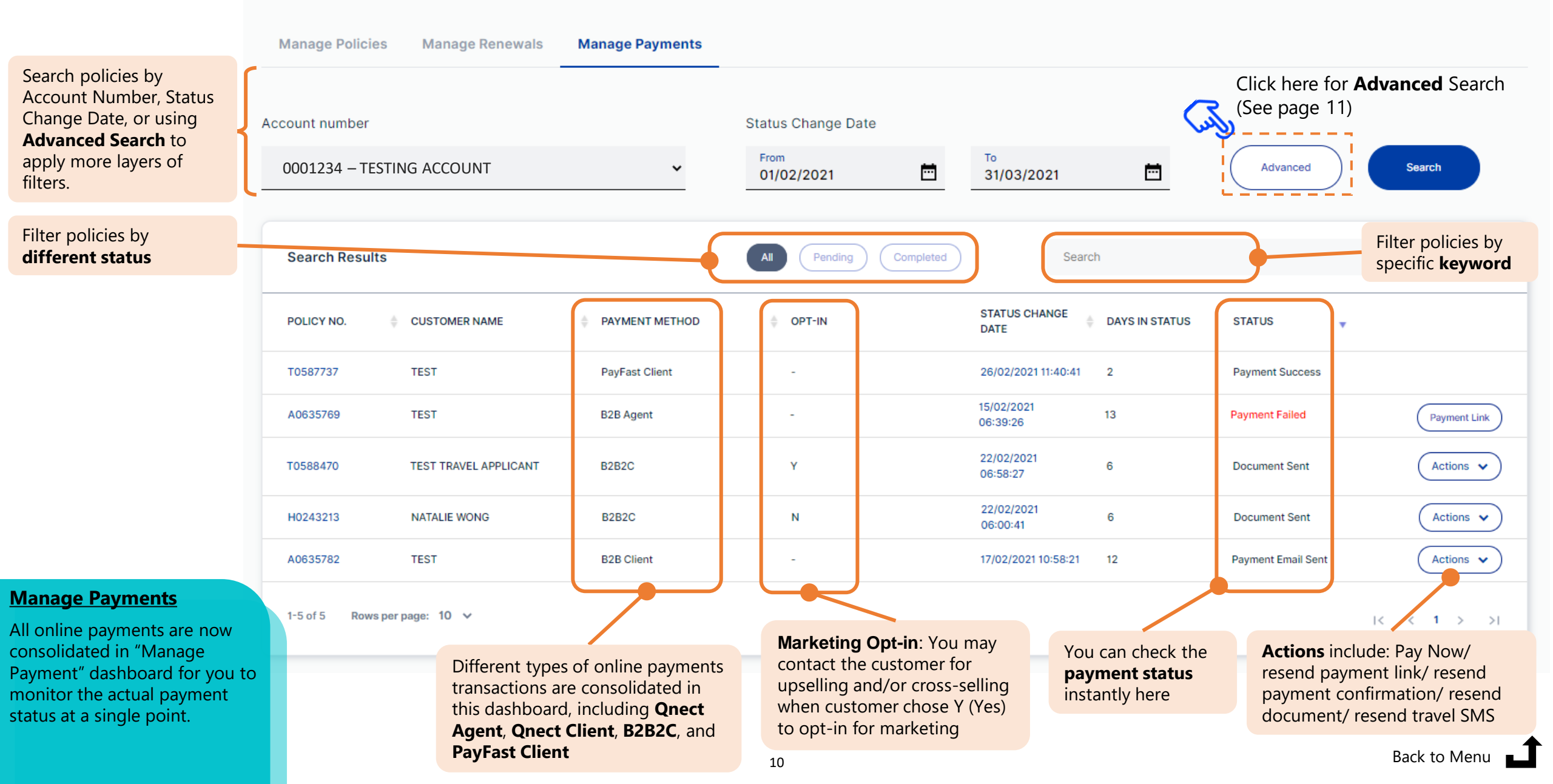

## Manage Payments

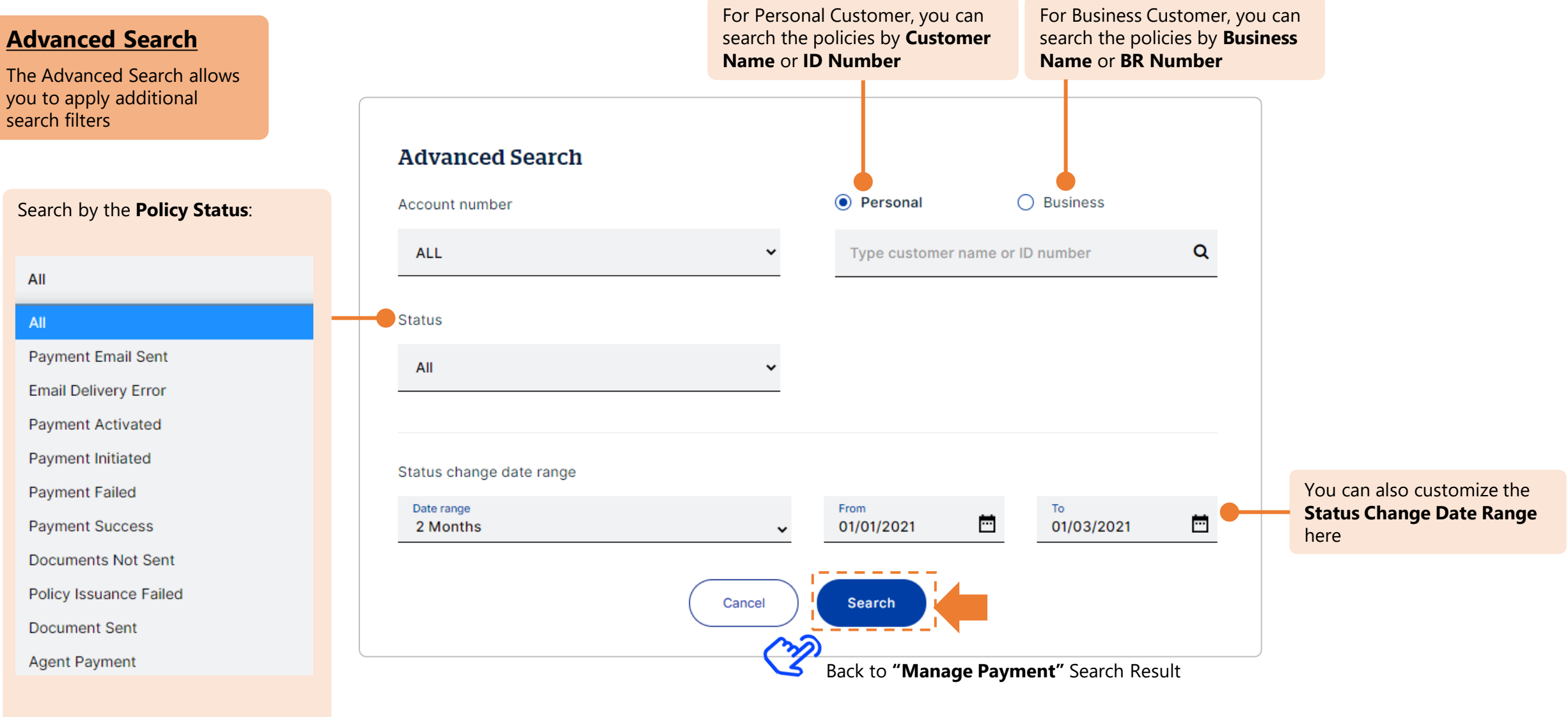

If you have any questions, please feel free to contact your QBE Relationship Manager.